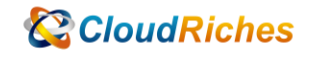

## T-SQL 指令新增 login & User

# CloudRiches

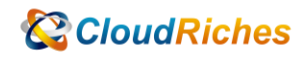

概述

透過 T-SQL 指令新增 Azure SQL DB 的 Login & User。

### 操作步驟

 先展開[Server],再展開[Security],對[Logins]按右鍵點擊[New Login], 輸入:

CREATE LOGIN LoginTest WITH PASSWORD = 'SuperSecret!'

先建立一個 Login,再展開自己的 DB,展開[Security],對[User]按右鍵按

[New User]

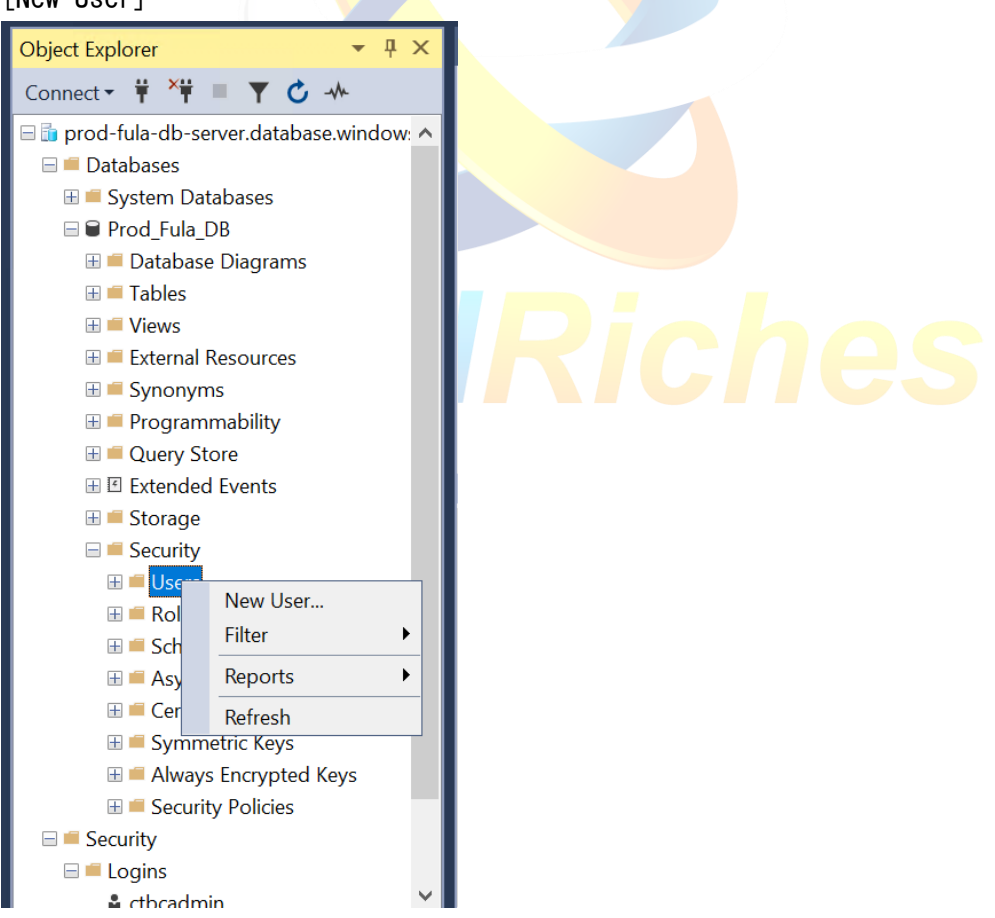

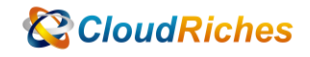

#### 2. 輸入以下指令,對指定 DB 新增 User

| CREATE USER Hank    | //代入           |
|---------------------|----------------|
| FOR LOGIN LoginTest | //代入 LoginName |
| GO                  |                |
|                     |                |

3. 給予 User 指定 DB 的權限

| USE Prod_Fula_DB ;        | //參數為 DB Name    |
|---------------------------|------------------|
| GO                        |                  |
| GRANT CONNECT TO [Hank] ; | //參數為[User Name] |

因為此 User 只有單一 DB 的權限,沒有整個 Server 的權限,所以用 SSMS 登入時,伺服器名稱一樣是輸入 SQL Server name,再點擊右下角[選項],在[連接到資料庫]欄位輸入 DB name 就可以成功連線。

| ₽ 連線至伺服器   | >                                          | ×   |  |  |
|------------|--------------------------------------------|-----|--|--|
| SQL Server |                                            |     |  |  |
| 伺服器類型(T):  | 資料庫引擎                                      | -   |  |  |
| 伺服器名稱(S):  | prod-fula-db-server.database.windows.net ~ | · ] |  |  |
| 驗證(A):     | SQL Server 驗證 ~                            |     |  |  |
| 登入(L):     | Hank ~                                     | ·]  |  |  |
| 密碼(P):     | ****                                       |     |  |  |
| □ 記住密碼(M)  |                                            |     |  |  |
|            |                                            |     |  |  |
|            | 連線(C) 取消 說明 選項(O) >>                       |     |  |  |

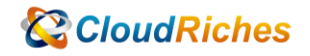

| □ 18 18 0 0 0 0 0 0 0 0 0 0 0 0 0 0 0 0 0                                       | × |
|---------------------------------------------------------------------------------|---|
| SQL Server                                                                      |   |
| 登入 連接屬性 Always Encrypted 其他連線參數   輸入或選取連接的資料庫名稱。   連接到資料庫(D): Prod_Fula_DB   網路 | ~ |

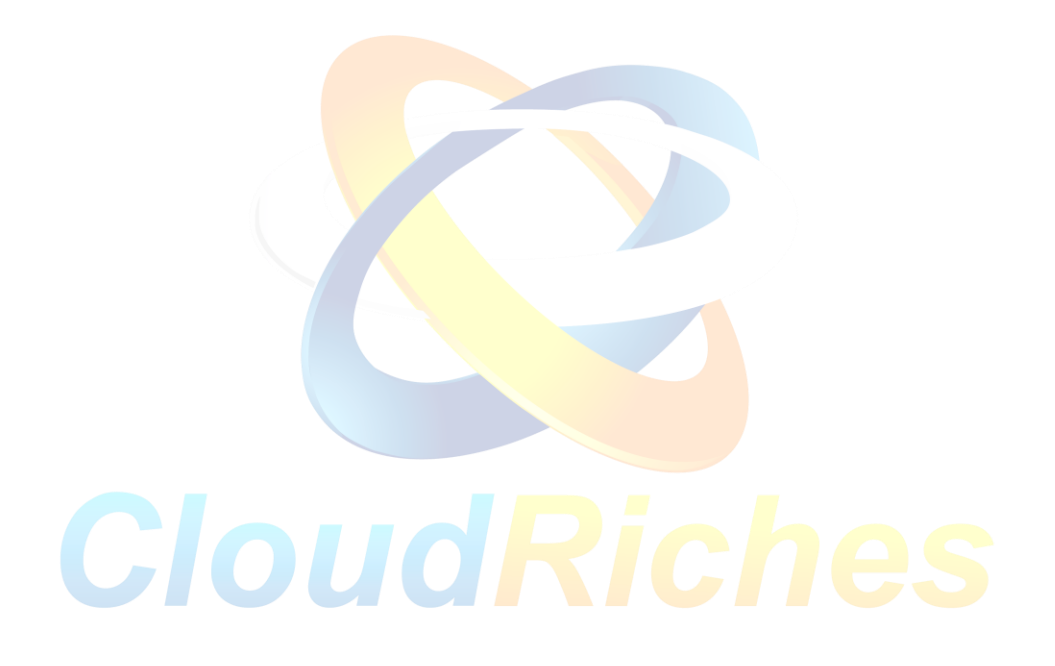

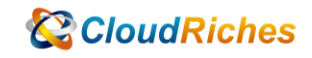

#### 雲馥聯繫資訊

雲馥數位股份有限公司 地址:241新北市三重區重新路四段 12號 12樓 電話:+886 2 2595 1865 傳真:+886 2 2595 8973 網址:https://www.cloudriches.com 電子郵件:service@cloudriches.com 服務電話:+886 2 2595 6218

服務平台:https://portal.cloudriches.com

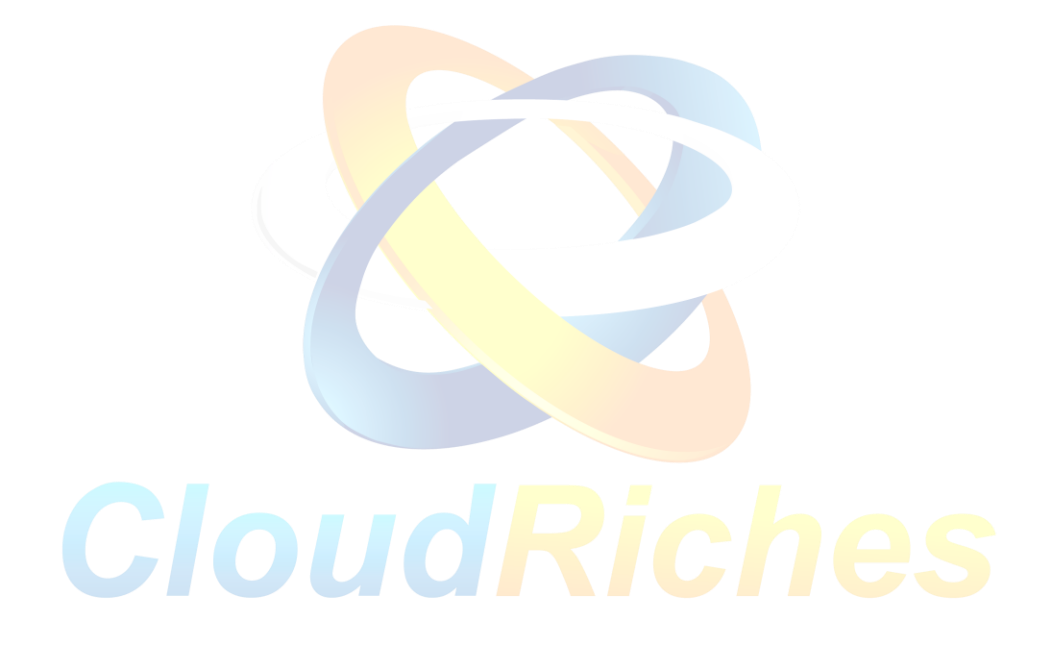